# **SUPERVISION : CENTREON 22.04**

Ceci est une procédure avec une installation de Centreon à partir des paquets sur Debian 11.9.

<u>Avant de commencer une mise à jour du système s'impose :</u> apt update && apt upgrade

# Étape 1 : Pré-installation

Désactiver SEL linux si besoin. Par défaut il n'est pas installé sur Debian11.

<u>Désactiver temporairement le pare-feu dans le cas où firewalld serait installé. Par défaut il n'est</u> <u>pas installé sur Debian11 :</u> systemctl stop firewalld systemctl disable firewalld

<u>Installer les dépendances :</u> apt update && apt install lsb-release ca-certificates apt-transport-https softwareproperties-common wget gnupg2 curl

root@debian12:~# systemctl stop firewalld
Failed to stop firewalld.service: Unit firewalld.service not loaded.
root@debian12:~# apt update && apt install lsb-release ca-certificates apt-transport-https software
-properties-common wget gnupg2 curl
Atteint :1 http://deb.debian.org/debian bookworm InRelease
Atteint :2 http://security.debian.org/debian-security bookworm-security InRelease
Atteint :3 http://deb.debian.org/debian bookworm-updates InRelease
Lecture des listes de paquets... Fait
Construction de l'arbre des dépendances Fait

Installer le dépôt Sury APT pour PHP 8.0 :

echo "deb https://packages.sury.org/php/ \$(lsb\_release -sc) main" | tee /etc/apt/sources.list.d/sury-php.list

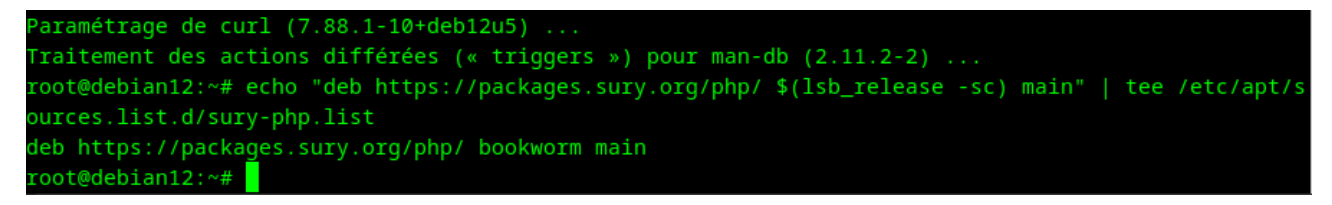

Importer la clé du dépôt :

```
wget -O- https://packages.sury.org/php/apt.gpg | gpg --dearmor | tee /etc/apt/trusted.gpg.d/php.gpg >/dev/null 2>&1
```

apt update

| root@debian12:~# wget               | -O- https://packages.sury.org/php/apt.gpg   gpgdearmor   tee /etc/apt/trus |
|-------------------------------------|----------------------------------------------------------------------------|
| <pre>ted.gpg.d/php.gpg &gt; /</pre> | dev/null 2>&1                                                              |
| 2024-05-01 15:53:36-                | <ul> <li>https://packages.sury.org/php/apt.gpg</li> </ul>                  |
| Résolution de packages              | .sury.org (packages.sury.org) 143.244.56.49, 2400:52e0:1e02::1186:1        |
| Connexion à packages.s              | ury.org (packages.sury.org) 143.244.56.49 :443… connecté.                  |
| requête HTTP transmise              | , en attente de la réponse… 200 OK                                         |
| Taille : 1769 (1,7K) [              | application/octet-stream]                                                  |
| Sauvegarde en : « STDO              | UT »                                                                       |
| -                                   | 100%[===================================                                   |
| 2024-05-01 15:53:36 (1              | 4,5 MB/s) — envoi vers sortie standard [1769/1769]                         |
| root@debian12:~# apt u              | pdate                                                                      |
| Atteint :1 http://secu              | rity.debian.org/debian-security bookworm-security InRelease                |
| Atteint :2 http://deb.              | debian.org/debian bookworm InRelease                                       |
| Atteint :3 http://deb.              | debian.org/debian bookworm-updates InRelease                               |
| Réception de :4 https:              | //packages.sury.org/php bookworm InRelease [7 542 B]                       |
| Réception de :5 https:              | //packages.sury.org/php bookworm/main amd64 Packages [229 kB]              |
| 237 ko réceptionnés en              | 1s (252 ko/s)                                                              |
| Lecture des listes de               | paquets Fait                                                               |
| Construction de l'arbr              | e des dépendances Fait                                                     |
| Lecture des informatio              | ns d'état Fait                                                             |
| Tous les paquets sont               | à jour.                                                                    |
| root@debian12:~#                    |                                                                            |

Installer les dépôts de Mariadb et Centreon :

curl -LsS https://r.mariadb.com/downloads/mariadb\_repo\_setup | sudo bash -s -- --ostype=debian --os-version=11 -mariadb-server-version="mariadb-10.5"

echo "deb https://packages.centreon.com/apt-standard-22.04-stable \$(lsb\_release -sc) main" | tee /etc/apt/sources.list.d/centreon.list

echo "deb https://packages.centreon.com/apt-plugins-stable/ \$(lsb\_release -sc) main" | tee /etc/apt/sources.list.d/centreon-plugins.list

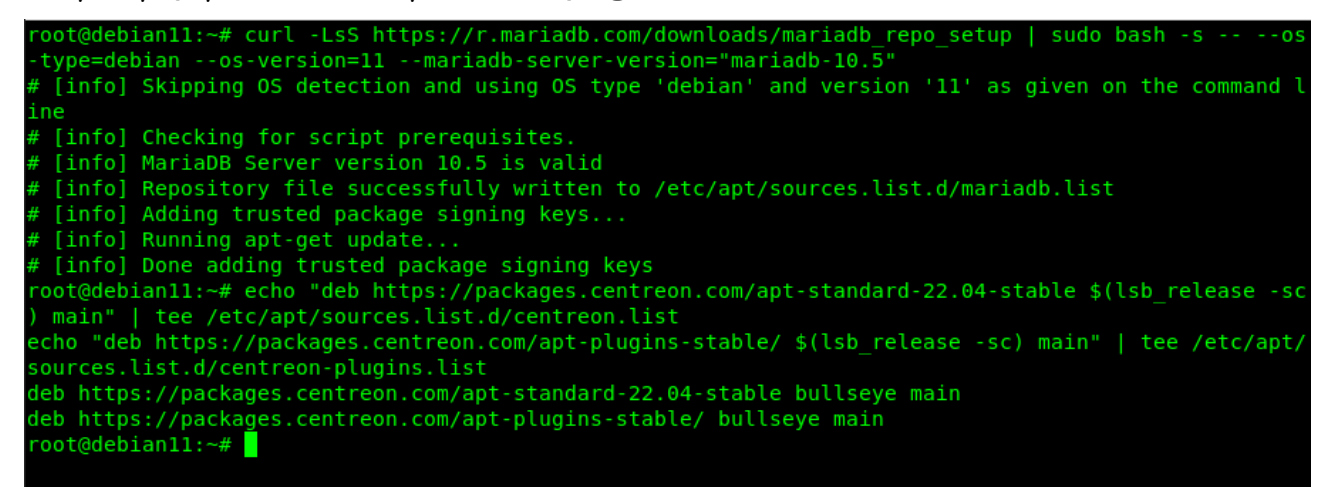

#### <u>Importer la clé du dépôt Centreon :</u> wget -O- https://apt-key.centreon.com | gpg --dearmor | tee /etc/apt/trusted.gpg.d/centreon.gpg > /dev/null 2>&1

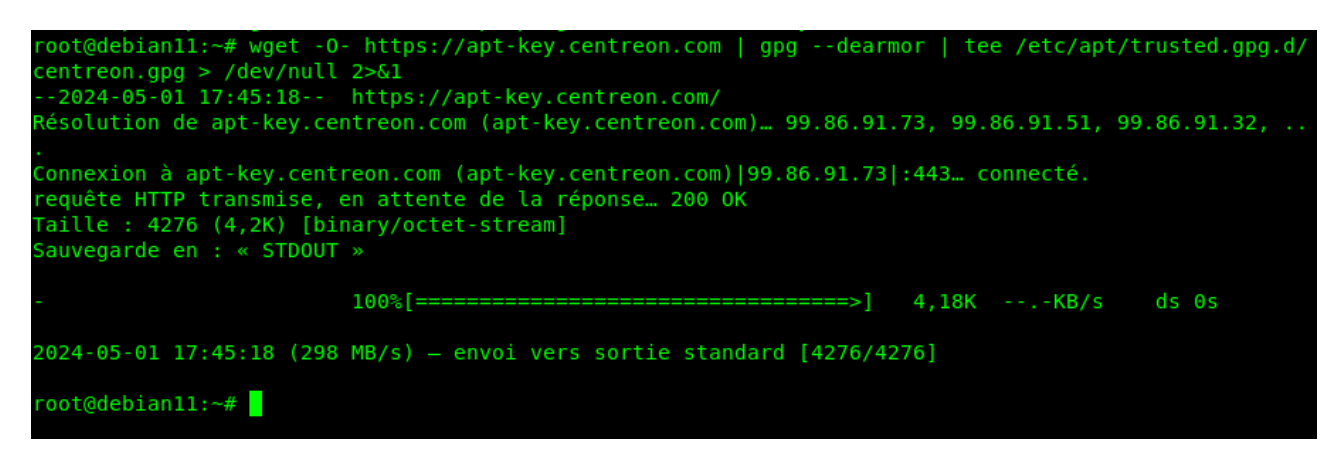

#### <u>Mise à jour des paquets :</u> apt update

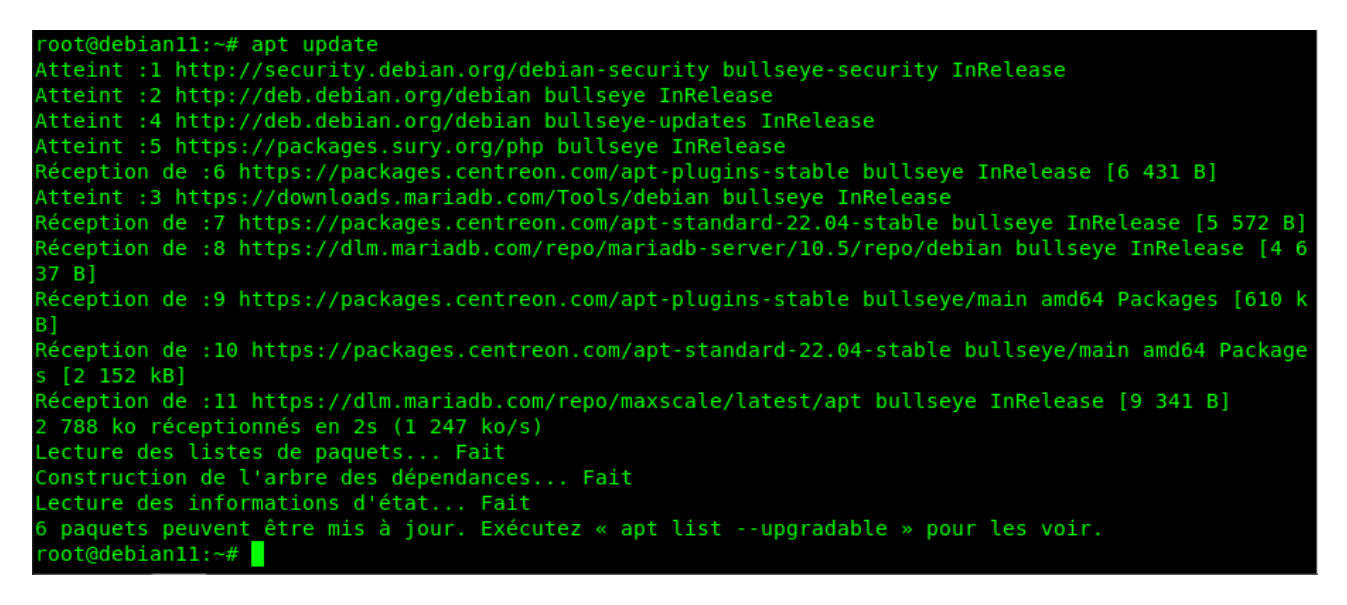

#### **Etape 2 : Installation**

<u>Maitenant on va installer un serveur central Centreon avec une base de données locale :</u> apt install -y centreon systemctl daemon-reload systemctl restart mariadb

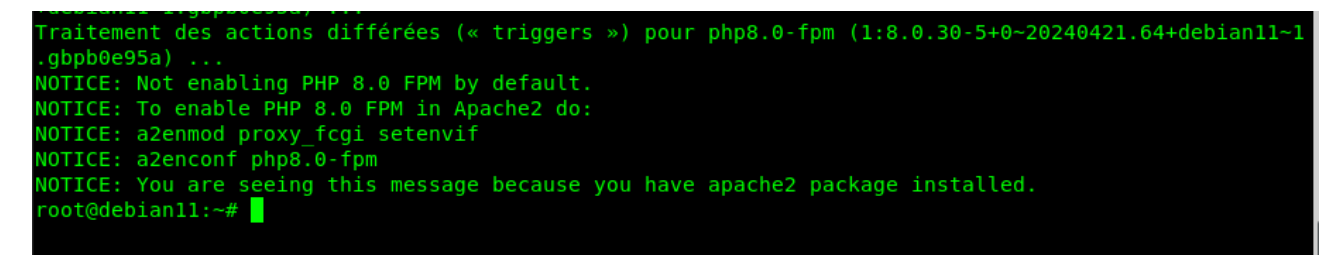

### Etape 3 : Configuration

<u>On va changer le nom d'hôte :</u> hostnamectl set-hostname centreon22\_04

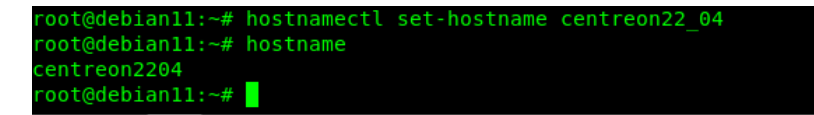

<u>Taper ces commandes pour que les services démarrent lors du démarrage du système :</u> systemctl enable php8.0-fpm apache2 centreon cbd centengine gorgoned centreontrapd snmpd snmptrapd

\_\_\_\_\_ root@debian11:/etc/php/8.0/mods-available# systemctl enable php8.0-fpm apache2 centreon cbd centengi ne gorgoned centreontrapd snmpd snmptrapd Synchronizing state of php8.0-fpm.service with SysV service script with /lib/systemd/systemd-sysv-in stall. Executing: /lib/systemd/systemd-sysv-install enable php8.0-fpm Synchronizing state of apache2.service with SysV service script with /lib/systemd/systemd-sysv-insta Executing: /lib/systemd/systemd-sysv-install enable apache2 Synchronizing state of snmpd.service with SysV service script with /lib/systemd/systemd-sysv-install Executing: /lib/systemd/systemd-sysv-install enable snmpd Synchronizing state of snmptrapd.service with SysV service script with /lib/systemd/systemd-sysv-ins tall. Executing: /lib/systemd/systemd-sysv-install enable snmptrapd Created symlink /etc/systemd/system/centreon.service.wants/cbd.service → /lib/systemd/system/cbd.ser vice. Created symlink /etc/systemd/system/centreon.service.wants/centengine.service → /lib/systemd/system/ centengine.service. reated symlink /etc/systemd/system/multi-user.target.wants/snmptrapd.service → /lib/systemd/system/ snmptrapd.service. oot@debian11:/etc/php/8.0/mods-available#

<u>Activer et redémarrer Mariadb :</u> systemctl enable mariadb systemctl restart mariadb

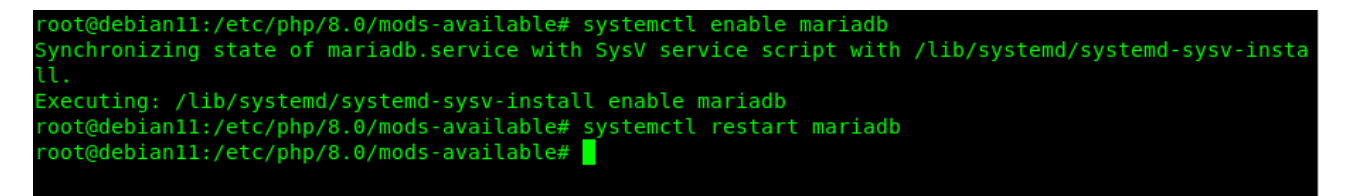

<u>Sécuriser Mariadb :</u> mysql\_secure\_installation

Répondre oui à toutes les questions sauf pour celle où il est demandé de permettre l'accès à distance pour l'utilisateur root.

Il est important de redéfinir le mot de passe pour « root », sinon il y aura des erreurs lors de l'installation web !

oot@centreon2204:/etc/php/8.0/fpm# mariadb-secure-installation NOTE: RUNNING ALL PARTS OF THIS SCRIPT IS RECOMMENDED FOR ALL MariaDB SERVERS IN PRODUCTION USE! PLEASE READ EACH STEP CAREFULLY! In order to log into MariaDB to secure it, we'll need the current password for the root user. If you've just installed MariaDB, and haven't set the root password yet, you should just press enter here. Enter current password for root (enter for none): OK, successfully used password, moving on... Setting the root password or using the unix socket ensures that nobody can log into the MariaDB root user without the proper authorisation. You already have your root account protected, so you can safely answer 'n'. Enabled successfully! Reloading privilege tables.. (ou already have your root account protected, so you can safely answer 'n'. Change the root password? [Y/n] y New password: Re-enter new password: Password updated successfully! Reloading privilege tables.. By default, a MariaDB installation has an anonymous user, allowing anyone to log into MariaDB without having to have a user account created for them. This is intended only for testing, and to make the installation go a bit smoother. You should remove them before moving into a production environment. Remove anonymous users? [Y/n] y Normally, root should only be allowed to connect from 'localhost'. ensures that someone cannot guess at the root password from the network. Disallow root login remotely? [Y/n] n ... skipping. By default, MariaDB comes with a database named 'test' that anyone can access. This is also intended only for testing, and should be removed before moving into a production environment. Remove test database and access to it? [Y/n] y - Dropping test database... ... Success! - Removing privileges on test database... Reloading the privilege tables will ensure that all changes made so far will take effect immediately. Reload privilege tables now? [Y/n] y leaning up... All done! If you've completed all of the above steps, your MariaDB installation should now be secure. Thanks for using MariaDB! root@centreon2204:/etc/php/8.0/fpm#

#### Etape 4 : Installation Web

Démarrer apache2 et contrôler son statut : systemctl start apache2 systemctl sstatus apache2

| root@deblanII:~# systemctl start apache2                                              |
|---------------------------------------------------------------------------------------|
| root@debianl1:~# systemctl status apache2                                             |
| • apache2.service - The Apache HTTP Server                                            |
| Loaded: loaded (/lib/systemd/system/apache2.service; enabled; vendor preset: enabled) |
| Active: active (running) since Wed 2024-05-01 17:53:55 CEST; 50min ago                |
| Docs: https://httpd.apache.org/docs/2.4/                                              |
| Main PID: 29578 (apache2)                                                             |
| Tasks: 6 (limit: 4602)                                                                |
| Memory: 3.8M                                                                          |
| CPU: 706ms                                                                            |
| CGroup: /system.slice/apache2.service                                                 |
| —29578 /usr/sbin/apache2 -k start                                                     |
| —29579 /usr/sbin/apache2 -k start                                                     |
| —29581 /usr/sbin/apache2 -k start                                                     |
| —29582 /usr/sbin/apache2 -k start                                                     |
| —29583 /usr/sbin/apache2 -k start                                                     |
| -29584 /usr/sbin/apache2 -k start                                                     |
|                                                                                       |
| mai 01 17:53:55 debian11 systemd[1]: Starting The Apache HTTP Server                  |
| mai 01 17:53:55 debian11 systemd[1]: Started The Apache HTTP Server.                  |
| root@debian11:~#                                                                      |

#### Le serveur web fonctionne correctement

<u>Récupérer l'adresse IP du serveur :</u> ip -4 a

Taper I' IP du serveur/centreon dans un navigateur :

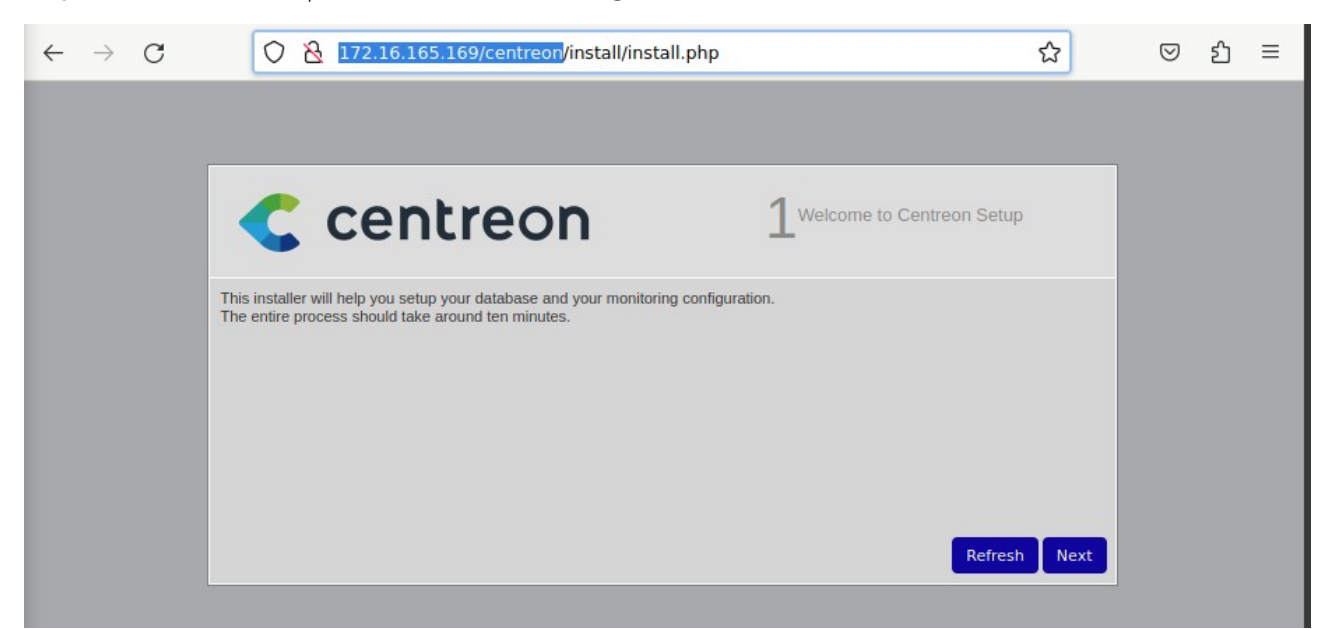

# Cliquer sur next :

| < cei       | ntreon                                   | 2 Dependency check up |
|-------------|------------------------------------------|-----------------------|
| Module name | File                                     | Status                |
| MySQL       | pdo_mysql.so                             | Loaded                |
| GD          | gd.so                                    | Loaded                |
| LDAP        | ldap.so                                  | Loaded                |
| XML Writer  | xmlwriter.so                             | Loaded                |
| MB String   | mbstring.so                              | Loaded                |
| SQLite      | pdo_sqlite.so                            | Loaded                |
| INTL        | intl.so                                  | Loaded                |
| Timezone    | Set the default timezone in php.ini file | Not loaded            |
|             |                                          | Back Refresh          |

**lci on constate que le module « timezone » n'est pas chargé.** On va donc vérifier le fichier de configuration centreon.ini et renseigner la valeur correspondant à notre fuseau horaire si besoin.

Se rendre dans le dossier /etc/php/8.0/mods-available/ et ouvrir le fichier centreon.ini.

Rajouter cette ligne à la fin du fichier : date.timezone = ''Europe/Paris''

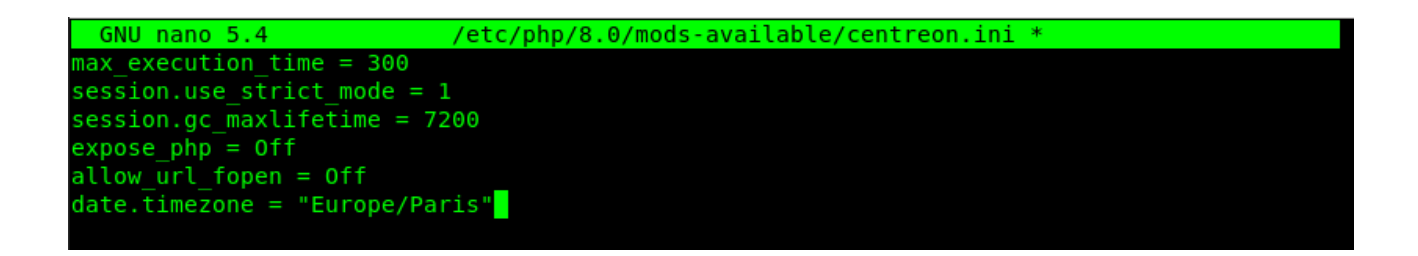

#### <u>Redémarrer le service :</u> systemctl restart php8.0-fpm

#### Après avoir cliqué sur le bouton « refresh », on constate que tout est au vert :

| < centre    | eon 2         | Dependency check up |
|-------------|---------------|---------------------|
| Module name | File          | Status              |
| MySQL       | pdo_mysql.so  | Loaded              |
| GD          | gd.so         | Loaded              |
| LDAP        | ldap.so       | Loaded              |
| XML Writer  | xmlwriter.so  | Loaded              |
| MB String   | mbstring.so   | Loaded              |
| SQLite      | pdo_sqlite.so | Loaded              |
| INTL        | intl.so       | Loaded              |
|             |               | Back Refresh Next   |

# <u>Sur l écran ci-dessous laisser les valeurs par défaut pour le moteur de supervision et cliquer sur « Next » :</u>

| Centreon                                   | 3 Monitoring engine information |
|--------------------------------------------|---------------------------------|
| Monitoring engine information              |                                 |
| Centreon Engine directory *                | /usr/share/centreon-engine      |
| Centreon Engine Stats binary *             | /usr/sbin/centenginestats       |
| Centreon Engine var lib directory *        | /var/lib/centreon-engine        |
| Centreon Engine Connector path             | /usr/lib/centreon-connector     |
| Centreon Engine Library (*.so) directory * | /usr/lib64/centreon-engine      |
| Centreon Plugins Path *                    | /usr/lib/centreon/plugins/      |
|                                            | Back Refresh Next               |

# Idem pour les chemins du multiplexeur, laisser les valeurs par défaut et cliquer sur « Next » :

| Centre                                 | on                  | 4 Broker module information |
|----------------------------------------|---------------------|-----------------------------|
| Monitoring engine information          |                     |                             |
| Centreon Broker etc directory *        | /etc/centreon-brol  | ker                         |
| Centreon Broker module (cbmod.so)      | /usr/lib64/nagios/  | 'cbmod.so                   |
| Centreon Broker log directory *        | /var/log/centreon-  | -broker                     |
| Retention file directory *             | /var/lib/centreon-l | broker                      |
| Centreon Broker lib (*.so) directory * | /usr/share/centred  | on/lib/centreon-broker      |
|                                        |                     | Back Refresh Next           |

# Renseigner le mot de passe du compte admin de Centreon : 02Ya8ag7pt !!

| < centreo          | 5 <sup>Admin information</sup> | n    |              |
|--------------------|--------------------------------|------|--------------|
| Admin information  |                                |      |              |
| Login              | admin                          |      |              |
| Password *         | •••••                          |      |              |
| Confirm password * | •••••                          | ]    |              |
| First name *       | Haucine                        | ]    |              |
| Last name *        | HAMZA                          |      |              |
| Email *            | haucine@wan-tek.com            | ]    |              |
|                    |                                | Back | Refresh Next |

Attention, il faut respecter 12 caractères mini, au moins 1majuscule, 1 minuscule, 1 chiffre et 1 caractère spécial !

# Renseigner les informations de connexion à la base de données : Taper le mot de passe pour l'utilisateur « root » et « centreon », ici « glpiglpi »

| Centreon                                   | 6 Database information |
|--------------------------------------------|------------------------|
| Database information                       |                        |
| Database Host Address (default: localhost) | localhost              |
| Database Port (default: 3306)              | 3306                   |
| Root user (default: root)                  | root                   |
| Root password                              | ••••••                 |
| Configuration database name *              | centreon               |
| Storage database name *                    | centreon_storage       |
| Database user name *                       | centreon               |
| Database user password *                   | •••••                  |
| Confirm user password *                    | ••••••                 |
|                                            | Back Refresh Next      |

# <u>Cliquer sur « **Next** » une fois que tout est OK :</u>

| Centreon                                                     | 7 <sup>Installation</sup>   |
|--------------------------------------------------------------|-----------------------------|
| Currently installing database and generating cache please do | not interrupt this process. |
| Step                                                         | Status                      |
| Setting up configuration file                                | ОК                          |
| Configuration database                                       | ОК                          |
| Storage database                                             | ОК                          |
| Creating database user                                       | ОК                          |
| Setting up basic configuration                               | ОК                          |
| Partitioning database tables                                 | ОК                          |
|                                                              | OK                          |

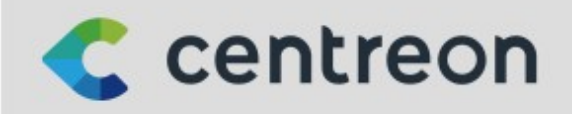

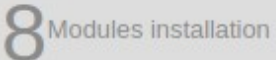

| Module                        | Author   | Version |                                                                                                    |
|-------------------------------|----------|---------|----------------------------------------------------------------------------------------------------|
| Centreon Plugin Packs Manager | Centreon | 22.04.0 | Image: A state of the state of the state |
| Centreon License Manager      | Centreon | 22.04.0 | Image: A start and a start a start |
| Centreon Auto Discovery       | Centreon | 22.04.2 |                                                                                                    |
| Widget                        | Author   | Version |                                                                                                    |
| Host Monitoring               | Centreon | 22.04.0 | Image: A state of the state of the state |
| Live Top 10 CPU Usage         | Centreon | 22.04.0 | Image: A start and a start a start |
| Engine-status                 | Centreon | 22.04.0 | <b>_</b>                                                                                                    |
| Hostgroup Monitoring          | Centreon | 22.04.0 |                                                                                                    |
| Grid-map                      | Centreon | 22.04.0 | Image: A state of the state of the state |
| Servicegroup Monitoring       | Centreon | 22.04.0 | <b>_</b>                                                                                                    |
| Tactical Overview             | Centreon | 22.04.0 | Image: A 1 and A 1 and A 1 |
| HTTP Loader                   | Centreon | 22.04.0 | <b>_</b>                                                                                                    |
| Service Monitoring            | Centreon | 22.04.1 | <b>_</b>                                                                                                    |
| Graph Monitoring              | Centreon | 22.04.0 |                                                                                                    |
| Live Top 10 Memory Usage      | Centreon | 22.04.0 | Image: A state of the state of the state |
| Global Health                 | Centreon | 22.04.0 |                                                                                                    |
|                               |          |         |                                                                                                    |
|                               |          | Refres  | sh Install                                                                                                    |

<u>Cliquer sur « Next » une fois que tous les modules sélectionnés sont installés :</u>

| Centreon                      | 8 Modules installation |         |          |  |  |  |  |
|-------------------------------|------------------------|---------|----------|--|--|--|--|
| Module                        | Author                 | Version |          |  |  |  |  |
| Centreon Plugin Packs Manager | Centreon               | 22.04.0 |          |  |  |  |  |
| Centreon License Manager      | Centreon               | 22.04.0 |          |  |  |  |  |
| Centreon Auto Discovery       | Centreon               | 22.04.2 |          |  |  |  |  |
| Widget                        | Author                 | Version |          |  |  |  |  |
| Host Monitoring               | Centreon               | 22.04.0 |          |  |  |  |  |
| Live Top 10 CPU Usage         | Centreon               | 22.04.0 |          |  |  |  |  |
| Engine-status                 | Centreon               | 22.04.0 |          |  |  |  |  |
| Hostgroup Monitoring          | Centreon               | 22.04.0 |          |  |  |  |  |
| Grid-map                      | Centreon               | 22.04.0 |          |  |  |  |  |
| Servicegroup Monitoring       | Centreon               | 22.04.0 |          |  |  |  |  |
| Tactical Overview             | Centreon               | 22.04.0 |          |  |  |  |  |
| HTTP Loader                   | Centreon               | 22.04.0 | <b>_</b> |  |  |  |  |
| Service Monitoring            | Centreon               | 22.04.1 |          |  |  |  |  |
| Graph Monitoring              | Centreon               | 22.04.0 |          |  |  |  |  |
| Live Top 10 Memory Usage      | Centreon               | 22.04.0 | <b>_</b> |  |  |  |  |
| Global Health                 | Centreon               | 22.04.0 |          |  |  |  |  |

## Cliquer sur « Finish »pour terminer l'installation de Centreon :

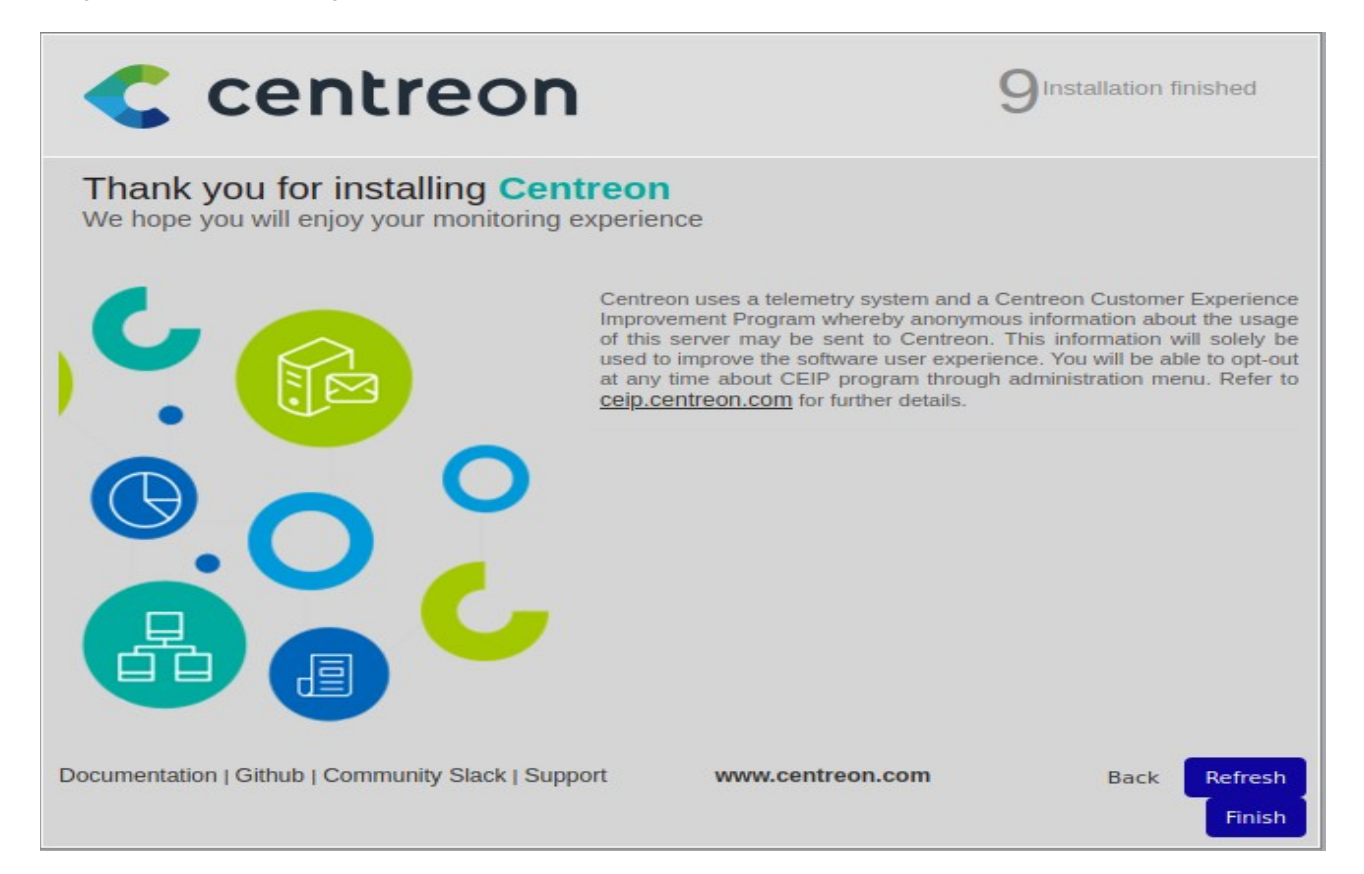

Centreon 22.04 est maintenant installé et nous pouvons commencer la supervision en se connectant avec le compte admin.

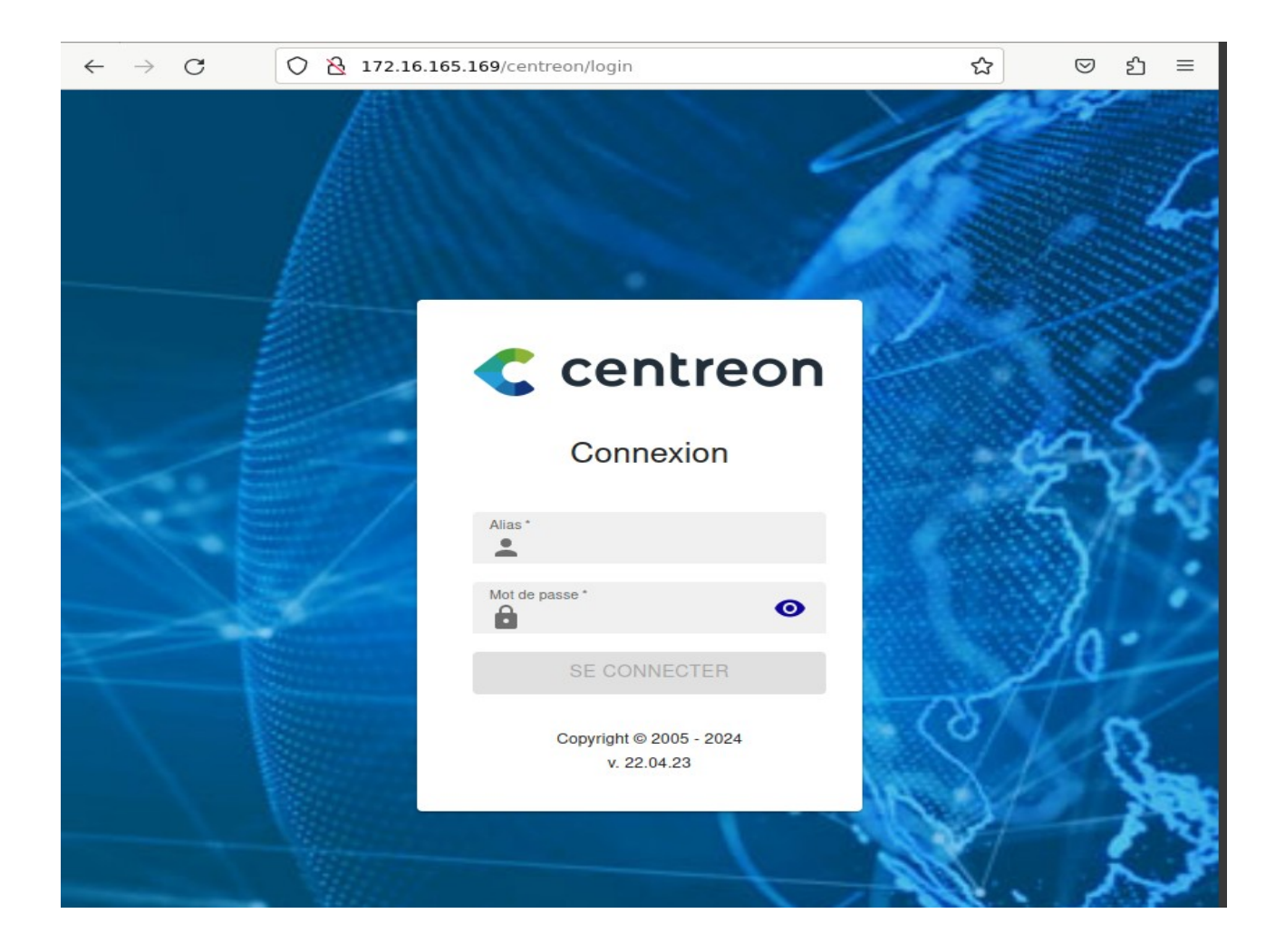

# Etape 5 : Initialisation de la supervision

<u>Se rendre dans le menu Configuration > Collecteurs > Collecteurs :</u>

| C centreon                 | collec | teurs 🗎 🕜 🗸           |              |                    |                   |          |            | hôtes      | 00            | ) 0 × service: |                     | 00           | 8 mai 20<br>12:05 | 24     |
|----------------------------|--------|-----------------------|--------------|--------------------|-------------------|----------|------------|------------|---------------|----------------|---------------------|--------------|-------------------|--------|
| Supervision                | Sup    | ervision > Statut des | ressources   |                    |                   |          |            |            |               |                |                     |              |                   |        |
| II. > Rapports             | ۵      | Problèmes non trai    | * <u>3</u> ‡ | Q state:unhand     | dled status:warni | ng,down, | critical,u | nknown s   | status_type:h | nard           |                     |              |                   | ×      |
| 🔅 🗸 Configuration          | > Hôt  | tes                   | PLANIFIER    | UNE MAINTENANCI    | e 🗘 Vérifi        | er       | G          | н          |               | Lignes par p   | age 30 <del>-</del> | 0-0 de 0   < | < >               | >1     |
| Administration             | > Ser  | rvices                | tut 🛧        | Ressource          | Parent            | ΞN       | ΞA         | : G        | Durée         | . Tentatives   | : Dernie            | r contrôle   | Information       | ‡ État |
|                            | > Util | isateurs              |              |                    |                   |          | No re      | sult found | i             |                |                     |              |                   | _      |
|                            | > Cor  | mmandes               |              |                    |                   |          |            |            |               |                |                     |              |                   |        |
|                            | > Not  | tifications           |              |                    |                   |          |            |            |               |                |                     |              |                   |        |
|                            | > Tra  | ps SNMP               |              |                    |                   |          |            |            |               |                |                     |              |                   |        |
|                            | Pac    | ks de plugins         |              |                    |                   |          |            |            |               |                |                     |              |                   |        |
|                            | 🗸 Col  | llecteurs             | Collecteu    | ırs                |                   |          |            |            |               |                |                     |              |                   |        |
| 2                          | > Bas  | se de connaissance    | Configura    | ation du moteur de |                   |          |            |            |               |                |                     |              |                   |        |
| localbost/centreon/main pl | n2n=6  | 50901                 | Configure    | atian da Controan  |                   |          |            |            |               |                |                     |              |                   |        |

<u>Sélectionner le collecteur central en cochant la case, puis cliquer sur « Exporter la configuration » :</u>

| € centreon     | collecteurs       | ) 🙆 v        |               |                         |                                         | hôtes (      | 0 0 0              | • •              | services        | 0 0                  | 00           | ) ~                | 8 m<br>12:            | iai 2024           |
|----------------|-------------------|--------------|---------------|-------------------------|-----------------------------------------|--------------|--------------------|------------------|-----------------|----------------------|--------------|--------------------|-----------------------|--------------------|
| Accueil        | Configuration > C | ollecteurs   |               |                         |                                         |              |                    |                  |                 |                      |              |                    |                       |                    |
| Supervision    | Collecteur        |              |               |                         |                                         |              |                    |                  |                 | _                    |              |                    |                       |                    |
| II. > Rapports |                   |              |               |                         |                                         |              |                    |                  | Recherche       |                      |              |                    |                       | Filtres            |
| Configuration  | + Ajouter         | + Ajouter (a | wancé) 🛛 🖾 Ex | porter la configuration | Dupliquer Duprimer                      |              |                    |                  |                 |                      |              |                    |                       | 30 🗸               |
| Administration | Nom               | Adresse IP   | Server type   | En cours d'exécution ?  | Changement de configuration *           | PID          | Uptime             | Dernière n       | iise à jour     | Version              | Défaut       | Statut             | Actions               | Options            |
|                | Central           | 127.0.0.1    | Central       | NON                     | NON                                     | -            | -                  |                  |                 | N/A                  | Oui          | ACTIVÉ             | <b>1</b>              | <b>○</b> 1         |
|                |                   |              |               |                         |                                         |              |                    |                  |                 |                      |              |                    |                       | 30 🗸               |
|                |                   |              |               |                         | * Only services, servicegroups, hosts ( | and hostgrou | ips are taken in i | account in order | to calculate ti | nis status. If you r | nodify a tem | plate, it won't te | ell you the configura | ation had changed. |

<u>Cocher la case « Déplacer les fichiers généres », puis cliquer sur « Exporter » :</u> (laisser cochées les cases par défaut)

| € centreon                        | collecteurs 🖨 🙆 🗸                                             |                   |                | Services 0 0 0 0 0 √ | 8 mai 2024<br>12:28 |
|-----------------------------------|---------------------------------------------------------------|-------------------|----------------|----------------------|---------------------|
| Accueil                           | Configuration > Collecteurs > Exporter la configuration       |                   |                |                      |                     |
| Supervision                       | Export des fichiers de configuration du moteur de supervision |                   |                |                      |                     |
| II. > Rapports                    | Instances de collecte                                         |                   |                |                      |                     |
| <ul> <li>Configuration</li> </ul> | O Collecteurs *                                               | Central ×         | <i>i</i> iii 🛞 |                      |                     |
| Administration                    | Actions                                                       |                   |                |                      |                     |
|                                   | O Générer les fichiers de configuration                       |                   |                |                      |                     |
|                                   | United and the supervision (-v)                               |                   |                |                      |                     |
|                                   | 🕐 🔽 Deplacer les fichiers générés                             |                   |                |                      |                     |
|                                   | Redémarrer l'ordonnanceur                                     | Méthode Recharger | <b>~</b>       |                      |                     |
|                                   | Ommande exécutée post-génération                              |                   |                |                      |                     |
|                                   |                                                               | Exp               | orter          |                      |                     |

Si le message ci-dessous apparaît il faudra rajouter Apache2 au groupe « centreonbroker » pour s'assurer qu'il dispose bien des droits en écriture sur les fichiers concernés :

| Configuration    | O Collecteurs *                                                                   | Central ×           | <i>"</i> ⊗ |
|------------------|-----------------------------------------------------------------------------------|---------------------|------------|
| > Administration | Actions                                                                           |                     |            |
|                  | Ø Générer les fichiers de configuration                                           |                     |            |
|                  | I Lancer le débogage du moteur de supervision (-v)                                |                     |            |
|                  | Deplacer les fichiers générés                                                     |                     |            |
|                  | Tradémarrer l'ordonnanceur                                                        | Méthode Recharger ~ |            |
|                  | Commande exécutée post-génération                                                 |                     |            |
|                  |                                                                                   | Exporter            |            |
|                  | Console                                                                           |                     |            |
|                  | Progression (50%)                                                                 |                     |            |
|                  | Préparation de l'environnement OK<br>Génération des fichiers OK                   |                     |            |
|                  | Déplacement des fichiers NOK<br>(Could not write to Centreon Broker's [+] Central |                     |            |
|                  | configuration file 'central-broker.json'                                          |                     |            |
|                  | add writing permissions for the                                                   |                     |            |
|                  | webserver's user)<br>Avorté.                                                      |                     |            |
|                  | [+]                                                                               |                     |            |
| 2                | Errors/warnings in move files                                                     |                     |            |

Vérifier les droits des fichiers concernés :

a. Trouver le chemin des fichiers avec find / -name central-broker.json

root@centreon2204:~# find / -name central-broker.json
/etc/centreon-broker/central-broker.json
/var/cache/centreon/config/broker/1/central-broker.json
find: '/proc/1802/task/1802/net': Argument invalide

#### b. Contrôler les droits de ces fichiers avec la commande ls -ll + chemin du fichier

root@centreon2204:~# ls -ll /etc/centreon-broker/central-broker.json
-rw-rw-r-- 1 centreon-broker centreon-broker 2185 2 avril 18:11 /etc/centreon-broker/central-broker.json
root@centreon2204:~# ls -ll /var/cache/centreon/config/broker/1/central-broker.json
-rw-r--r-- 1 www-data www-data 2879 8 mai 12:34 /var/cache/centreon/config/broker/1/central-broker.json
root@centreon2204:~#

On constate que pour le fichier ci-dessus il n'y a que le propriétaire ou le groupe du propriétaire qui disposent des droits d'écriture. On doit donc rajouter apache2 au groupe centreon-broker.

c. Ajouter Apache2 au groupe centreon-broker

Donner les droits d'écriture à l'utilisateur www-data pour le fichier se trouvant dans /etc/centreon-broker/central-broker.json : usermod -aG centreonbroker www-data

- -a → ajoute l'utilisateur à un autre groupe sans supprimer les autres groupes auxquels il appartient
- $G \rightarrow$  spécifie le groupe à ajouter, ici centreon-broker

www-data est l'utilisateur à rajouter au groupe.

<u>Taper la commande id + nom utilisateur pour voir les groupes auxquels il appartient :</u> id www-data

root@centreon2204:~# usermod -aG centreon-broker www-data root@centreon2204:~# id www-data uid=33(www-data) gid=33(www-data) groupes=33(www-data),127(centreon),129(centreon-engine),130(centreon-gorg one) <mark>131(centreon-broker)</mark>

On constate ci-dessus que désormais www-data fait bien partie du groupe centreonbroker et par conséquent héritera des droits d'écriture.

#### Ci-dessous, il n'y a plus d'erreur après avoir cliqué sur exporter :

| Configuration    |                                                                                                    |                     |  |  |  |  |  |  |  |
|------------------|----------------------------------------------------------------------------------------------------|---------------------|--|--|--|--|--|--|--|
| • Administration | O Collecteurs                                                                                                 | Central ×           |  |  |  |  |  |  |  |
|                  | Actions                                                                                                    |                     |  |  |  |  |  |  |  |
|                  | ⑦ ☑ Générer les fichiers de configuration                                                                     |                     |  |  |  |  |  |  |  |
|                  | ⑦ ✓ Lancer le débogage du moteur de supervision (-v)                                                          |                     |  |  |  |  |  |  |  |
|                  | Deplacer les fichiers générés                                                                                 |                     |  |  |  |  |  |  |  |
|                  | Tradémarrer l'ordonnanceur                                                                                    | Méthode Recharger V |  |  |  |  |  |  |  |
|                  | O Commande exécutée post-génération                                                                           |                     |  |  |  |  |  |  |  |
|                  |                                                                                                    | Exporter            |  |  |  |  |  |  |  |
|                  | Console                                                                                                    |                     |  |  |  |  |  |  |  |
|                  | Progression (100%)                                                                                            |                     |  |  |  |  |  |  |  |
|                  | Préparation de [+] Central<br>l'environnement OK<br>Génération des fichiers OK<br>Déplacement des fichiers OK |                     |  |  |  |  |  |  |  |
|                  | [+]                                                                                                    |                     |  |  |  |  |  |  |  |
|                  | Errors/warnings in move files                                                                                 |                     |  |  |  |  |  |  |  |
|                  |                                                                                                    |                     |  |  |  |  |  |  |  |

#### Redémarrer les services de centreon : Processus de collecte → systemctl restart cbd centengine Gestionnaire de tâches → systemctl restart gorgoned

<u>Démarrer la supervision passive :</u> systemctl start snmptrapd centreontrapd

<u>Démarrer la supervision du serveur central avec le démon SNMP:</u> systemctl start snmptrapd centreontrapd

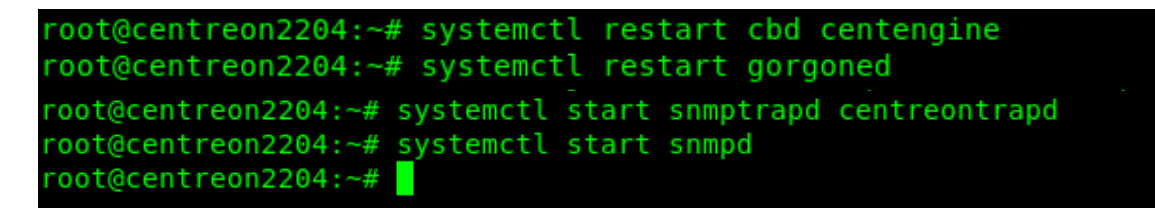

En retournant sur le menu Configuration > Collecteurs > Collecteurs, on constate que le service de supervision est en cours d'éxecution :

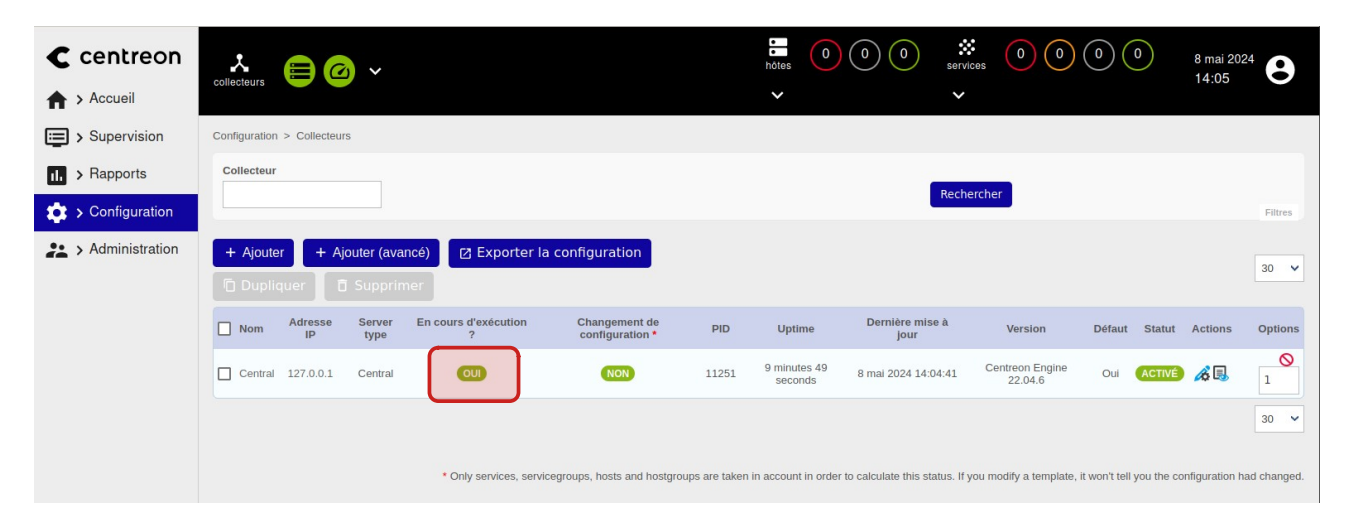

### Etape 6 : Installer le démon SNMP

Maintenant on va pouvoir rajouter un hôte à superviser. Pour ce projet on va superviser un serveur mail fonctionnant sous un système Linux, ici Debian12.

Il va donc falloir au préalable installer et configurer l'agent **SNMP sur le serveur mail que l'on** souhaite superviser, avant de pouvoir rajouter notre hôte dans la liste des machines à surveiller de **Centreon**.

Installer le client et le démon SNMP : apt update && apt upgrade apt install snmp snmpd -y

<u>On peut vérifier le fonctionnement de SNMP :</u> systemctl status snmpd

```
root@maildeb12:~# systemctl status snmpd

snmpd.service - Simple Network Management Protocol (SNMP) Daemon.
Loaded: loaded (/lib/systemd/system/snmpd.service; enabled; preset: enable
Active: active (running) since Fri 2024-05-24 15:43:33 CEST; 7min ago
Main PID: 31716 (snmpd)
Tasks: 1 (limit: 4582)
Memory: 7.2M
CPU: 386ms
CGroup: /system.slice/snmpd.service
31716 /usr/sbin/snmpd -LOw -u Debian-snmp -g Debian-snmp -I -smu
mai 24 15:43:33 maildeb12.deb12.local systemd[1]: Starting snmpd.service - Simp
mai 24 15:43:33 maildeb12.deb12.local systemd[1]: Started snmpd.service - Simp
```

On vérifie également que le service est bien en écoute sur le port UDP 161(port utilisé par SNMP) :

| SS | - | u | Ir | וי | p |  |
|----|---|---|----|----|---|--|
|    |   |   |    |    |   |  |

| root@ma | root@maildeb12:~# ss -ulnp |        |                    |                   |                                        |  |  |  |  |
|---------|----------------------------|--------|--------------------|-------------------|----------------------------------------|--|--|--|--|
| State   | Recv-Q                     | Send-Q | Local Address:Port | Peer Address:Port | Process                                |  |  |  |  |
| UNCONN  | 0                          | 0      | 127.0.0.1:161      | 0.0.0.0:*         | users:(("snmpd",pid=31716,fd=6))       |  |  |  |  |
| UNCONN  | 0                          | 0      | 0.0.0:631          | 0.0.0:*           | users:(("cups-browsed",pid=1120,fd=7)) |  |  |  |  |
| UNCONN  | 0                          | 0      | 0.0.0:35483        | 0.0.0:*           | users:(("avahi-daemon",pid=924,fd=14)) |  |  |  |  |
| UNCONN  | 0                          | 0      | 0.0.0:5353         | 0.0.0:*           | users:(("avahi-daemon",pid=924,fd=12)) |  |  |  |  |
| UNCONN  | 0                          | 0      | [::1]:161          | [::]:*            | users:(("snmpd",pid=31716,fd=7))       |  |  |  |  |
| UNCONN  | 0                          | 0      | [::]:33495         | [::]:*            | users:(("avahi-daemon",pid=924,fd=15)) |  |  |  |  |
| UNCONN  | 0                          | 0      | [::]:5353          | [::]:*            | users:(("avahi-daemon",pid=924,fd=13)) |  |  |  |  |
| root@ma | ildeb12:                   | ~#     |                    |                   |                                        |  |  |  |  |

On constate que le port **UDP 161** est bien présent dans la sortie de la commande ci-dessus, qui liste les ports **UDP** en écoute.

Par contre **SNMP** écoute uniquement sur l'adresse ip locale et l'on souhaite qu'il écoute sur toutes les interfaces afin qu'il puisse communiquer avec l'extérieur. Pour ce faire on va devoir modifier le fichier de configuration **snmpd.conf**. <u>On va d'abord effectuer une sauvegarde du fichier de configuration par défaut snmpd.conf avant de le modifier, et nommer le nouveau fichier snmpd.conf.bakup :</u> cp snmpd.conf snmpd.conf.bakup

root@maildeb12:/etc/snmp# ls
snmp.conf snmpd.conf snmpd.conf.d
root@maildeb12:/etc/snmp# cp snmpd.conf snmpd.conf.bakup
root@maildeb12:/etc/snmp# ls
snmp.conf snmpd.conf snmpd.conf.d
root@maildeb12:/etc/snmp#

Ensuite on modifie le fichier comme indiqué ci-dessous :

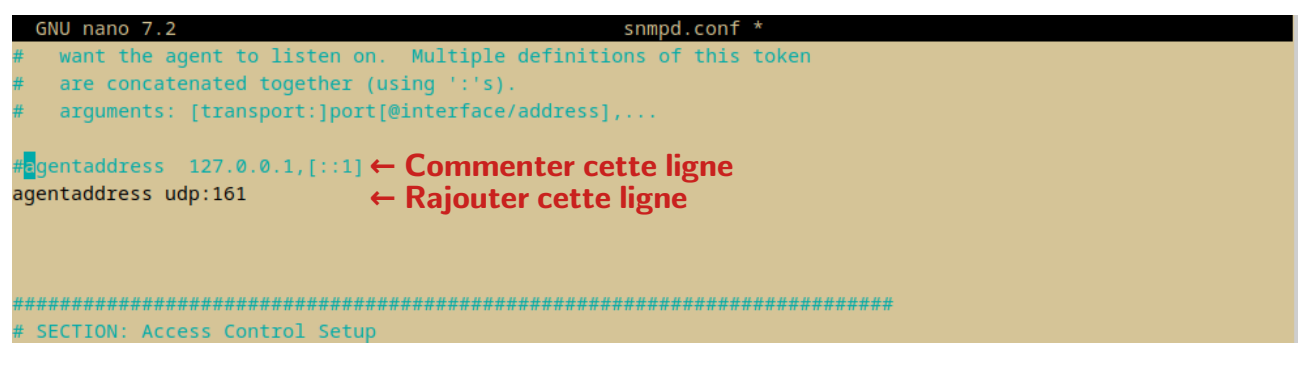

On n'a pas spécifié d'adresse IP, donc SNMP écoutera sur toutes les interfaces, et ce en IPv4 uniquement (la directive udp6:161 pour IPv6 n'étant pas spécifiée).

Ensuite un peu plus bas dans le fichier :

| GNU nano 7.2                                                                                                    | <pre>/etc/snmp/snmpd.com</pre> |
|----------------------------------------------------------------------------------------------------|--------------------------------|
| # Views<br># arguments viewname included [oid]                                                                                                    |                                |
| <pre># system + hrSystem groups only view centreon included .1.3.6.1 ← Rajouter cette ligr view systemonly included .1.3.6.1.2.1.1 view systemonly included .1.3.6.1.2.1.25.1</pre> | 10                             |
| <pre># rocommunity: a SNMPv1/SNMPv2c read-only access communi # arguments: community [default hostname network/bits</pre>                                                           | ty name<br>[] [oid   -V view]  |
| <pre># Read-only access to everyone to the systemonly view rocommunity public default -V centreon systemonly rocommunity6 public default -V centreon systemonly</pre>               |                                |

L'ajout de « view centreon included .1.3.6.1 » autorise la communauté SNMP spécifiée (ici, "public") à accéder en lecture seule à tous les objets SNMP situés sous l'arbre OID .1.3.6.1.

Cette partie de l'arbre OID contient de nombreuses sous-branches qui sont attribuées à diverses organisations et utilisées pour organiser les objets SNMP relatifs à Internet et aux réseaux. **SNMP** pourra fournir des informations supplémentaires au serveur **Centreon**, telles que des informations système plus détaillées ou des données spécifiques aux applications.

#### <u>On rajoutera également cette directive à la fin du fichier :</u> dlmod ucd-snmp /usr/lib/x86\_64-linux-gnu/snmp/ucd-snmp.so

# Fonction de la directive dlmod :

- Elle permet de charger des modules supplémentaires dans l'agent **SNMP** de la machine cible.
- Ces modules fournissent des informations supplémentaires que l'agent **SNMP** peut exposer.
- **Centreon** utilise ces informations pour surveiller les ressources et les performances de la machine cible.

# <u>/!</u> En rajoutant cette directive cela résout le souci de recueil d'infos au niveau de mes services que je rencontrerai plus tard, avec ma configuration actuelle.

<u>On redémarre SNMP :</u> systemctl restart snmp systemctl enable snmpd

On vérifie que cette fois **SNMP** écoute sur toutes les interfaces : **ss** -**ulnp** 

| root@maildeb12:/etc/snmp# ss -ulnp |        |        |                    |                   |                                        |  |  |  |
|------------------------------------|--------|--------|--------------------|-------------------|----------------------------------------|--|--|--|
| State                              | Recv-Q | Send-Q | Local Address:Port | Peer Address:Port | Process                                |  |  |  |
| UNCONN                             | 0      | 0      | 0.0.0:161          | 0.0.0:*           | users:(("snmpd",pid=31933,fd=6))       |  |  |  |
| UNCONN                             | 0      | 0      | 0.0.0:631          | 0.0.0:*           | users:(("cups-browsed",pid=1120,fd=7)) |  |  |  |
| UNCONN                             | 0      | 0      | 0.0.0:35483        | 0.0.0:*           | users:(("avahi-daemon",pid=924,fd=14)) |  |  |  |
| UNCONN                             | 0      | 0      | 0.0.0:5353         | 0.0.0:*           | users:(("avahi-daemon",pid=924,fd=12)) |  |  |  |
| UNCONN                             | 0      | 0      | [::]:33495         | [::]:*            | users:(("avahi-daemon",pid=924,fd=15)) |  |  |  |
| UNCONN                             | 0      | 0      | [::]:5353          | [::]:*            | users:(("avahi-daemon",pid=924,fd=13)) |  |  |  |
| root@maildeb12:/etc/snmp#          |        |        |                    |                   |                                        |  |  |  |
|                                    |        |        |                    |                   |                                        |  |  |  |

On constate bien que **SNMP** écoute bien sur toutes les interfaces sur le port  $161 : \ll 0.0.0.0:161 \gg$  étant affiché dans la sortie de notre commande.

On configurera sur le serveur Centreon le fichier **/etc/snmp/snmpd.conf** de la même manière à l'exception de la directive **dImod** qui ne sera pas nécessaire.

On va pouvoir maintenant ajouter notre serveur dans la liste d'hôtes à superviser, depuis l'interface web de Centreon.

# Etape 7:Superviser un hôte

<u>Cliquer dans le menu de gauche sur Configuration > Packs de plugins ...</u>

| C centreon        | collecteurs              |             |               |                  | hôte                  |             | 0 0 5          | ervices 0  |                  | 25 mai 202<br>14:30 | 4    |
|-------------------|--------------------------|-------------|---------------|------------------|-----------------------|-------------|----------------|------------|------------------|---------------------|------|
| Supervision >     | Supervision > Statut des | ressources  |               |                  |                       |             |                |            |                  |                     |      |
| II. > Rapports    | Problèmes non trai       | * 荘         | Q state:unha  | indled status:wa | arning,down,critical, | unknown sta | atus_type:hard |            |                  |                     | ×    |
| 🔅 🗸 Configuration | > Hôtes                  | PLANIFIER U | UNE MAINTENAM | ICE 🖒 VÉF        | RIFIER                |             |                |            |                  |                     |      |
| Administration    | > Services               |             |               |                  |                       |             | Lignes par pa  | ige 30 👻   | 0-0 de 0  < <    | >                   | >    |
|                   | > Utilisateurs           | tut ↑       | Ressource     | Parent           | :N :A                 | G i         | Durée          | Tentatives | Dernier contrôle | : Info              | État |
|                   | > Commandes              |             |               |                  | No result fou         | nd          |                |            |                  |                     |      |
|                   | > Notifications          |             |               |                  |                       |             |                |            |                  |                     |      |
|                   | > Traps SNMP             |             |               |                  |                       |             |                |            |                  |                     |      |
|                   | Packs de plugins         |             |               |                  |                       |             |                |            |                  |                     |      |
|                   |                          |             |               |                  |                       |             |                |            |                  |                     |      |

# ... Et installer le Plugin Pack Linux SNMP(si cela n'a pas déjà été fait):

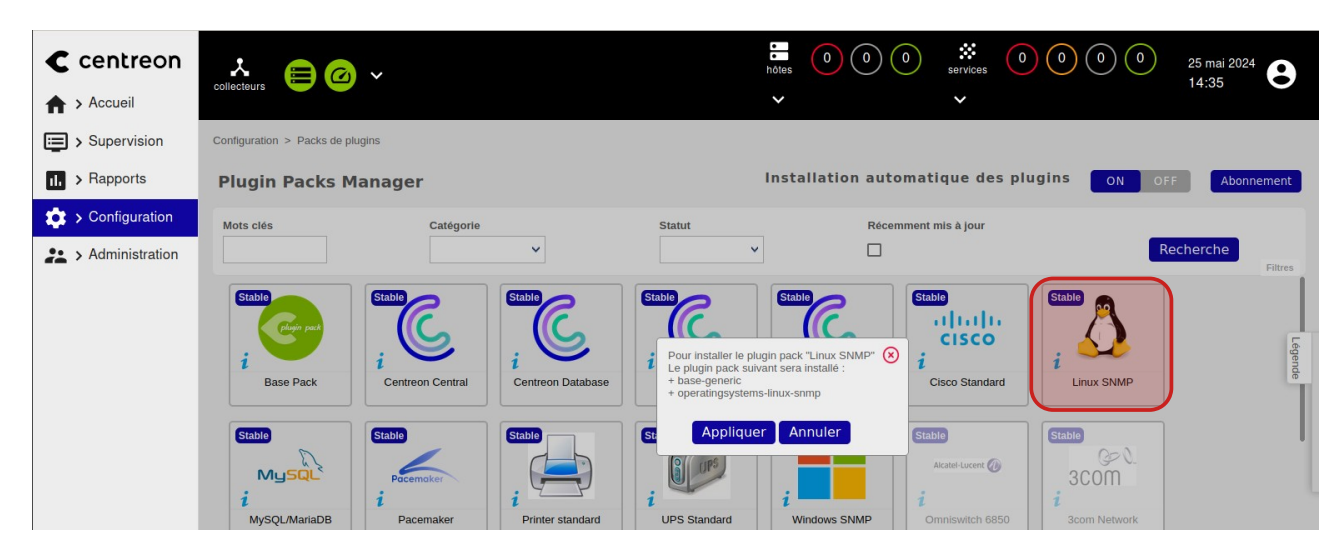

#### <u>On remarque la présence d'une coche verte dans le coin supérieur droit de l'icône d'un plugin</u> lorsqu'il est installé :

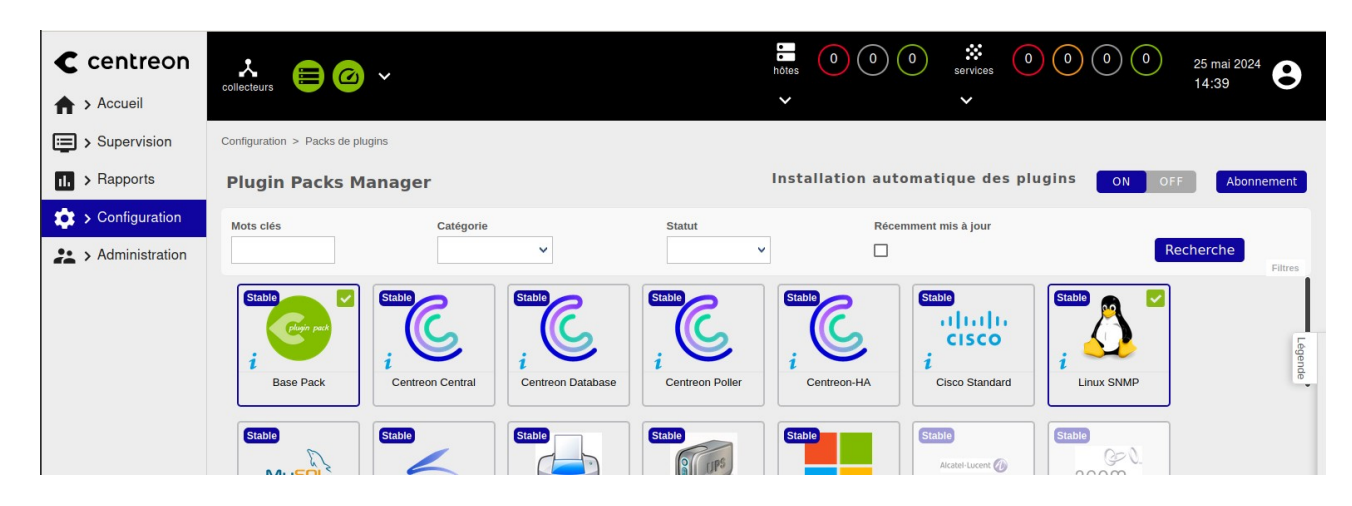

# <u>Cliquer dans le menu de gauche sur Configuration > Hôtes > Hôtes :</u>

| C centreon     | collecteurs                                        |                 |                     | <ul> <li>➡ 0 0 0 0</li> <li>➡ →</li> </ul> | services 0 0 | 0 0    | 24 mai 2024<br>13:30 |
|----------------|----------------------------------------------------|-----------------|---------------------|--------------------------------------------|--------------|--------|----------------------|
| Supervision >  | Configuration > Hôtes                              |                 |                     |                                            |              |        |                      |
| II. > Rapports | Nom                                                | Groupe d'hôtes  | Collecteur          | Modèle                                     | Statut       |        |                      |
| Configuration  | ✓ Hôtes                                            | Hôtes           | <ul><li>⊗</li></ul> | ♥                                          | *            |        | Rechercher           |
| Administration | > Services                                         | Groupes d'hôtes |                     |                                            |              |        | 30 🗸                 |
|                | > Utilisateurs                                     | Modèles         | resse IP / DNS      | Collecteur                                 | Modèles      | Statut | Options              |
|                | > Commandes                                        | Catégories      |                     |                                            |              |        | 30 🗸                 |
|                | > Notifications                                    | Découverte      |                     |                                            |              |        |                      |
|                | > Traps SNMP                                       |                 |                     |                                            |              |        |                      |
|                | Packs de plugins                                   |                 |                     |                                            |              |        |                      |
|                | > Collecteurs                                      |                 |                     |                                            |              |        |                      |
|                | > Base de connaissance                             |                 |                     |                                            |              |        |                      |
|                | Packs de plugins  Collecteurs Base de connaissance |                 |                     |                                            |              |        |                      |

# <u>Cliquer sur le bouton « Ajouter » :</u>

| C centreon     | collecteurs           | <u>3</u> ~     |                  | hôtes 0 0 0 | services 0 | 0 0 0  | 24 mai 2024<br>13:37 |
|----------------|-----------------------|----------------|------------------|-------------|------------|--------|----------------------|
| Accueil        |                       |                |                  | ×           | ~          |        |                      |
| Supervision >  | Configuration > Hôtes |                |                  |             |            |        |                      |
| II. > Rapports | Nom                   | Groupe d'hôtes | Collecteur       | Modèle      | Statut     |        | - Pacharshar         |
| Configuration  |                       |                | *                | •           | • •        |        | Filtres              |
| Administration | Plus d'actions        | Ajouter        |                  |             |            |        | 30 🗸                 |
|                | Nom                   | Alias          | Adresse IP / DNS | Collecteur  | Modèles    | Statut | Options              |
|                | Plus d'actions        | Ajouter        |                  |             |            |        | 30 🗸                 |

Renseigner les différents champs requis : Dans le champ communauté on mettra **public** et **2c** pour la version Dans le champ modèles, cliquer sur « **Ajouter une nouvelle entrée** » Sélectionner « **OS-Linux-SNMP-custom** » Enfin, cliquer sur « **Sauvegarder** » pour valider

| C centreon ♠ > Accueil | collecteurs 🖨 🙆 🗸                                                                                                    | Image: bites       0       0       0       0       0       0       0       0       25 mai 2024       21 mai 2024       25 mai 2024         V       V |
|------------------------|----------------------------------------------------------------------------------------------------|----------------------------------------------------------------------------------------------------|
| Supervision            | Configuration > Hôtes                                                                                                    |                                                                                                    |
| II. > Rapports         | Configuration de l'hôte Notification Relations Traitement des données                                                        | Informations détaillées de l'hôte Sauvegarder Réinitialiser                                                                                                    |
| Configuration          | Ajouter un hôte                                                                                                    |                                                                                                    |
| Administration         | Information de base sur l'hôte                                                                                               |                                                                                                    |
|                        | ⑦ Nom *                                                                                                    | maildeb12                                                                                                    |
|                        | Alias                                                                                                    | Serveur Mail                                                                                                    |
|                        | Adresse IP / DNS *                                                                                                    | 172.16.165.162/24 Résoudre                                                                                                    |
|                        | O Communauté SNMP & Version                                                                                                  | public 2c 🗸                                                                                                    |
|                        | O Surveillé depuis le collecteur                                                                                             | Central ¥                                                                                                    |
|                        | Puseau horaire / Localisation                                                                                                | Europe/Paris * 🔇                                                                                                    |
|                        | Modèles<br>Un hôte peut avoir plusieurs modèles, leurs ordre à une importance significative<br>Ici, une image d'explication. | + Ajouter une nouvelle entrée OS-Linux-SNMP-custom                                                                                                    |
|                        | O Créer aussi les services liés aux modèles                                                                                  | Oui ONon                                                                                                    |
|                        | Ontione do contrôlo do l'hôto                                                                                                |                                                                                                    |

On peut voir maintenant que notre serveur a été ajouté à la liste des hôtes :

| C centreon     | collecteurs           | <b>~</b>       |                   | hôtes 0 0  | ) (0) (0) (0) (0) (0) (0) (0) (0) (0) (0 | 00     | 25 mai 2024<br>15:07 |
|----------------|-----------------------|----------------|-------------------|------------|------------------------------------------|--------|----------------------|
| Supervision >  | Configuration > Hötes |                |                   |            |                                          |        |                      |
| II. > Rapports | Nom                   | Groupe d'hôtes | Collecteur        | Modèle     | Statut                                   |        |                      |
| Configuration  |                       | 8              | ▼  <br>⊗          | ▼          | ×  <br>⊗                                 |        | Rechercher           |
| Administration | Plus d'actions 🗸      | Ajouter        |                   |            |                                          |        | 30 🗸                 |
|                | Nom                   | Alias          | Adresse IP / DNS  | Collecteur | Modèles                                  | Statut | Options              |
|                | 🔲 👌 maildeb12         | 🗳 Serveur Mail | 172.16.165.162/24 | Central    | OS-Linux-SNMP-custom                     | ACTIVÉ | <b>⊘</b> 1           |
|                | Plus d'actions 🗸      | Ajouter        |                   |            |                                          |        | 30 🗸                 |

<u>Cliquer dans le menu de gauche sur **Supervision > Statut des ressources** : Sélectionner l'option « Tous » dans les filtres</u>

| € centreon     | ▲ = @ ~ 25 mai 2024                                                                             |
|----------------|-------------------------------------------------------------------------------------------------|
| ♠ > Accueil    | collecteurs V V                                                                                 |
| Supervision    | Supervision > Statut des ressources                                                             |
| II. > Rapports | Tous     -     -     -     -     -     -       •     Tous     -     -     -     -     -     -   |
| Configuration  | Problèmes non traités                                                                           |
| Administration | Problèmes de ressources                                                                         |
|                | Ious<br>■ IRessource i Parent i N i A i G i Durée i Tentatives i Dernier contrôle i Infe i État |
|                | No result found                                                                                 |
|                |                                                                                                 |

<u>Après quelques minutes, on peut voir les résultats des premiers contrôles sur les services</u> <u>configurés :</u>

| C centreon Accueil | ¢ collecteurs |                       |                |              |     | hôtes | 00      | 1<br>services  | 0 0 0 6             | 26 mai 2024<br>23:00 |
|--------------------|---------------|-----------------------|----------------|--------------|-----|-------|---------|----------------|---------------------|----------------------|
| Supervision >      | Supervision > | Statut des ressources |                |              |     |       |         |                |                     |                      |
| II. > Rapports     | 🌣 Tous        | * 荘                   | Q Rechercher   |              |     |       |         |                |                     | ×                    |
| Configuration      |               | R 👫 PLANIFIER         | UNE MAINTENANC | E 🗘 VÉRIFIER | C   | п     |         | Lignes par pag | e 30 👻 1-7 de 7 🛛 🔇 | <                    |
| Administration     | □ • :s        | : Statut 🛧            | Ressource      | Parent       | N A | : G   | Durée   | : Tentatives   | Dernier contrôle    | informati État       |
|                    |               | DISPONIBLE            | 👌 maildeb12    |              |     | ih.   | 12m 19s | 1/3 (H)        | 24s                 | OK - 172             |
|                    |               | ОК                    | s Cpu          | maildeb12    |     | - th  | 28m 44s | 1/3 (H)        | 44s                 | OK: 4 CP             |
|                    |               | ОК                    | s Memory       | maildeb12    |     | - th  | 28m 58s | 1/3 (H)        | 57s                 | OK: Ram              |
|                    |               | ОК                    | s Details CPU  | 🔵 maildeb12  |     | - th  | 35m 31s | 1/3 (H)        | 31s                 | OK: CPU              |
|                    |               | ОК                    | s Swap         | maildeb12    |     | - th  | 36m 4s  | 1/3 (H)        | 6m 4s               | OK: Swap             |
|                    |               | ОК                    | s Load         | maildeb12    |     | - th  | 37m 51s | 1/3 (H)        | 2m 51s              | OK: Load             |
|                    |               | ОК                    | s Ping         | maildeb12    |     | - th  | 1h 14m  | 1/3 (H)        | 4m 38s              | OK - 172             |

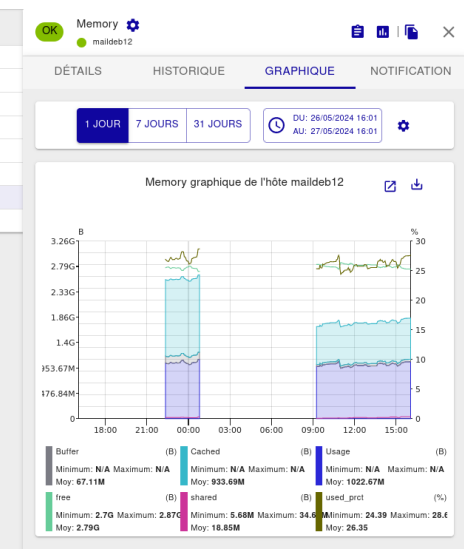

| ACQUITTER     | 🐔 PLANIFIEF | R UNE MAINTENANC | E 🗘 VÉRIFIER | c  | н.   |         |            |                  |
|---------------|-------------|------------------|--------------|----|------|---------|------------|------------------|
| □ <b>-</b> :s | : Statut 🛧  | Ressource        | Parent N     | ΞA | : G  | Durée   | Tentatives | Dernier contrôle |
|               | DISPONIBLE  | 👌 maildeb12      |              |    | ih.  | 1h 42m  | 1/3 (H)    | 48s              |
|               | ОК          | S Details CPU    | maildeb12    |    | ih.  | 6h 39m  | 1/3 (H)    | 4m 58s           |
|               | ОК          | s Swap           | maildeb12    |    | - th | 6h 45m  | 1/3 (H)    | 31s              |
|               | ОК          | S Load           | maildeb12    |    | 16   | 6h 47m  | 1/3 (H)    | 2m 17s           |
|               | ОК          | s Cpu            | maildeb12    |    | - th | 6h 48m  | 1/3 (H)    | 9s               |
|               | ОК          | s Memory         | maildeb12    |    | - th | 6h 49m  | 1/3 (H)    | 24s              |
|               | ОК          | s Ping           | maildeb12    |    | - 16 | 18h 16m | 1/3 (H)    | 1m 5s            |
|               |             |                  |              |    |      |         |            |                  |

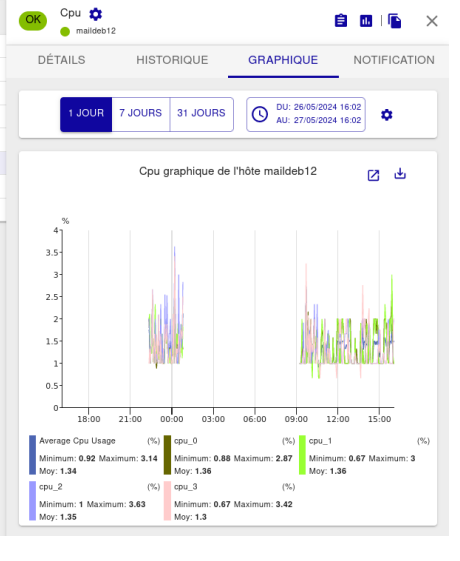

|                 |                  | ENANCE C VERIFI | er (  | 3 11 |         |              |                  |
|-----------------|------------------|-----------------|-------|------|---------|--------------|------------------|
| 🗌 🔻 🗄 S 🚦 Statu | t 🛧 🚦 Ressourc   | e Parent        | :N :A | : G  | Durée : | : Tentatives | Dernier contrôle |
| DISPO           | NIBLE 👌 maildeb1 | 2               |       | al.  | 1h 44m  | 1/3 (H)      | 13s              |
|                 | K s Details C    | PU 😑 maildeb12  |       | al.  | 6h 41m  | 1/3 (H)      | 1m 23s           |
|                 | K s Swap         | maildeb12       |       | di.  | 6h 46m  | 1/3 (H)      | 1m 56s           |
|                 | K s Load         | 😑 maildeb12     |       | di.  | 6h 48m  | 1/3 (H)      | 3m 42s           |
|                 | K s Cpu          | maildeb12       |       | al.  | 6h 49m  | 1/3 (H)      | 34s              |
|                 | K s Memory       | maildeb12       |       | di.  | 6h 50m  | 1/3 (H)      | 49s              |
|                 | K s Ping         | 😑 maildeb12     |       | - th | 18h 17m | 1/3 (H)      | 2m 30s           |

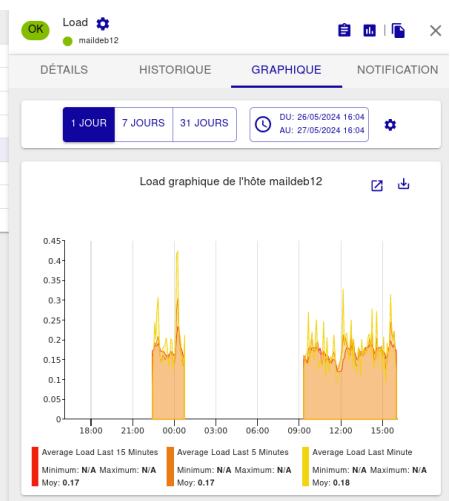

|               | A PLANIFIER | R UNE MAINTENANCE | \$ VÉRIFIER |    | C  | н., |         |              |                  |
|---------------|-------------|-------------------|-------------|----|----|-----|---------|--------------|------------------|
| □ <b>-</b> :s | : Statut 🛧  | Ressource         | Parent      | ΞN | ΞA | : G | Durée   | : Tentatives | Dernier contrôle |
|               | DISPONIBLE  | ∆ maildeb12       |             |    |    | di. | 1h 46m  | 1/3 (H)      | 8s               |
|               | ОК          | s Details CPU     | maildeb12   |    |    | di. | 6h 43m  | 1/3 (H)      | 3m 18s           |
|               | ОК          | s Swap            | maildeb12   |    |    | di. | 6h 48m  | 1/3 (H)      | 3m 51s           |
|               | ОК          | s Load            | maildeb12   |    |    | ih. | 6h 50m  | 1/3 (H)      | 37s              |
|               | ОК          | s Cpu             | maildeb12   |    |    | di. | 6h 51m  | 1/3 (H)      | 29s              |
|               | ОК          | s Memory          | maildeb12   |    |    | di. | 6h 52m  | 1/3 (H)      | 44s              |
|               | ОК          | s Ping            | maildeb12   |    |    | ih. | 18h 19m | 1/3 (H)      | 4m 25s           |

Commande pour tester l'agent SNMP : snmpwalk -v 2c -c public 172.16.165.162 .1.3.6.1

iso.3.6.1.6.3.16.1.5.2.1.6.5.95.97.108.108.95.1.2 = INTEGER: 1
iso.3.6.1.6.3.16.1.5.2.1.6.6.95.110.111.110.101.95.1.0 = INTEGER: 1
iso.3.6.1.6.3.16.1.5.2.1.6.6.95.110.111.110.101.95.1.2 = INTEGER: 1
iso.3.6.1.6.3.16.1.5.2.1.6.8.99.101.110.116.114.101.111.110.4.1.3.6.1 = INTEGER: 1
iso.3.6.1.6.3.16.1.5.2.1.6.10.115.121.115.116.101.109.111.110.108.121.7.1.3.6.1.
2.1.1 = INTEGER: 1
iso.3.6.1.6.3.16.1.5.2.1.6.10.115.121.115.116.101.109.111.110.108.121.8.1.3.6.1.
2.1.25.1 = INTEGER: 1
iso.3.6.1.6.3.16.1.5.2.1.6.10.115.121.115.116.101.109.111.110.108.121.8.1.3.6.1.
2.1.25.1 = No more variables left in this MIB View (It is past the end of the MI B tree)
root@centreon2204:/home#

Cette commande va récupérer et afficher toutes les informations **SNMP** disponibles à partir de l'agent **SNMP** sur l'appareil cible, en commenÇant par l'**OID** de base spécifié.

**.1.3.6.1** est un **OID** qui représente le point de départ de l'arbre **MIB** standard (ISO). Cela signifie que **snmpwalk** va parcourir tous les sous-arbres et récupérer toutes les informations accessibles à partir de ce point.

Cela inclut des informations sur le système, les interfaces réseau, les protocoles IP, les informations de routage, et bien plus encore, en fonction de ce que l'appareil cible expose via **SNMP.**